## クレジットカード決済操作説明

クレジットカード決済画面を操作する手順について説明します。

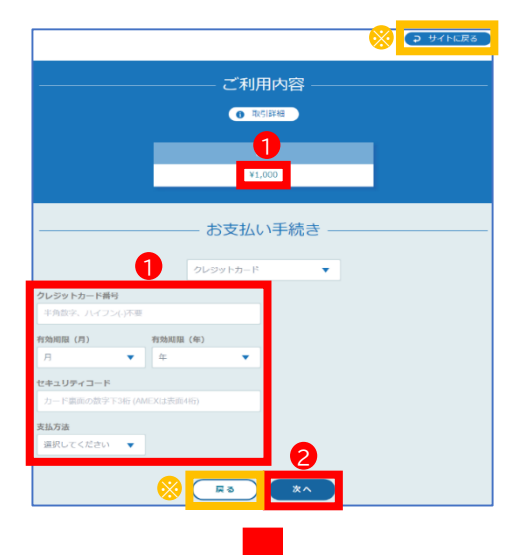

## クレジットカード情報の入力

 ①受付確定後に表示される左の画面で決済金額 を確認の上、クレジットカード情報を入力します。
決済に使えるクレジットカードは次の5種類です (支払方法は一括払のみ)。
・VISA
・Mastercard
・JCB
・American Express

·Diners Club

②【次へ】をクリックします。

※【サイトに戻る】や【戻る】をクリックすると、決済画面から受付完 了画面に移動します。決済を再開する場合は、受付完了画面の【再 法済はこちらから】をクリックすると、左の画面に戻ります。

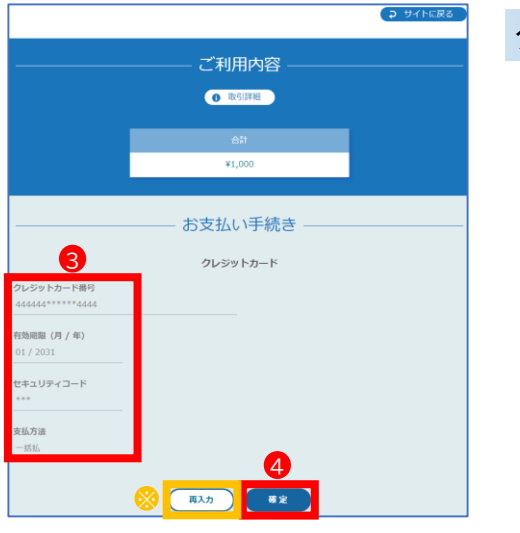

## クレジットカード情報の確認

③入力したクレジットカード情報に間違いがない か確認します。

④【確定】をクリックします。

※【再入力】をクリックすると、上の画面に戻ります。

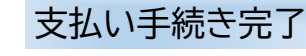

⑤左の画面が表示されたら、支払い手続きは完了 です。 【サイトに戻る】をクリックすると、受付完了画面が 表示されます。

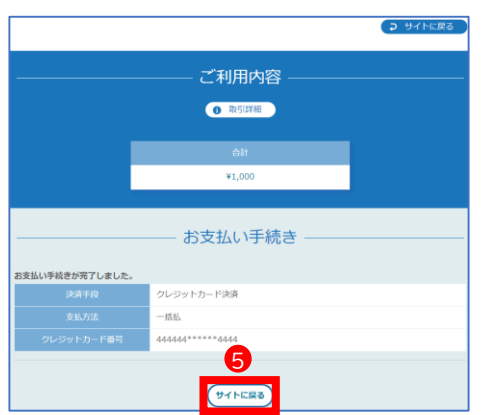